# 关于 2025-2026-I学期《体育 III》选课的通知

各系:

《体育Ⅲ》专项实行网络选课,学生需自行登录教务系统完 成选课操作。现将有关事项通知如下:

### 一、选课对象

2024 级电子与信息技术系、艺术设计与建筑工程系、基础 教育系、民用航空系学生。

### 二、选课时间

2025年6月23日10:00至2025年6月25日16:00。

#### 三、开设体育专项

羽毛球、乒乓球、气排球、篮球、网球、极速飞盘、艺美有 氧塑形。各专项均设有人数上限, 遵循先到先得原则, 选满即止。

#### 四、专项选课注意事项

1.专项选课以兴趣为主,身体条件须能满足选修专项的要求;

2. 羽毛球、乒乓球需自备球和球拍。

3. 体育课程为必修课, 未在规定时间内完成专项选课的学生 将由公共教学部统一安排, 安排后不得调换。

#### 五、体育康复课申请说明

1. 因身体原因不能剧烈运动的学生, 在教务系统的体育专项

中选择"康复班",并于9月1日前在企业微信"工作台-审批-体育康复课申请"中申请并上传县级及以上医院诊断证明。已选 专项在假期中突发伤病等特殊情况的也需在企业微信中申请,审 批通过后,由公共教学部负责将名单与教务系统对接。

 2.学生提交体育康复课申请后,需经所在班级辅导员和体育 课程组审批(每周三、周五集中处理)。请及时关注审批结果。
审批通过后,可加入"康复班"学习。审批未通过,请根据审批
意见补充材料并重新提交申请。逾期未申请或最终审批未通过
者,将由公共教学部统一安排专项体育项目,安排后不得调换。

"康复班"最终名单于9月5日生成,学生可在教务系统
中查看。

体育专项选课工作联系人:曹兵,联系电话:18913816178。

附件:体育专项选课操作指南

教务处 公共教学部

2025年6月20日

附件 1

# 体育专项选课操作指南

## 一、登录系统

打开 IE 浏览器, 输入网址: jwxt.zdxy.cn 进入用户登录界 面。用户名为学号, 密码默认为身份证后 6 位。

| 2 | 用户名 |  |
|---|-----|--|
| 6 | 密码  |  |

## 二、密码修改

为防止登录信息泄密,请各位同学尽快更改原始密码,点击 页面右上角头像标志,修改自己的原始密码。

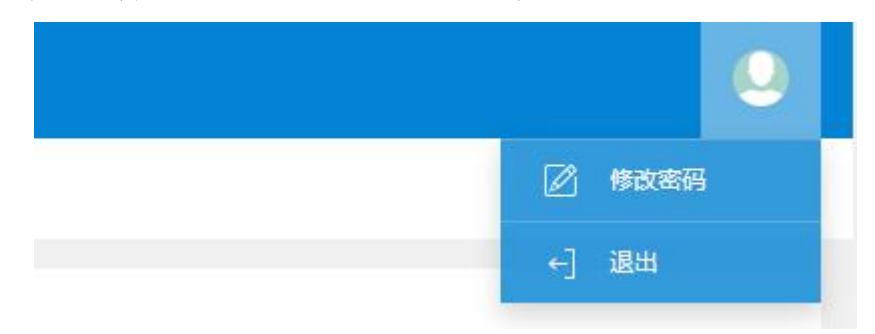

## 三、学生网上选课

点击"选课"->"自主选课"进入选课系统。点击"查询" 后可看到可供选择的所有课程,单击"选课"复选框根据需要选 择所需课程即可。点击右侧橙色"选课信息"即可在已选课程里 看到你所选的课程信息,如要重选,则先"退选",再重新选一 次即可。

| <b>」</b> 教学 | 管理信息  | 服务平          | 台       |
|-------------|-------|--------------|---------|
| 报名申请▼       | 信息维护▼ | 选 <b>课</b> ▼ | 信息查询▼   |
| 我的应用        |       | 自主选课<br>实习选项 | !<br>〔目 |

|                        |             | 可输入课程号/课程       | 名称/教学班名称/教师妇  | 1名/赦师工号查询       |           |             | 查询 重置      |       |         |
|------------------------|-------------|-----------------|---------------|-----------------|-----------|-------------|------------|-------|---------|
|                        |             |                 |               |                 | ◎展开       |             |            |       |         |
| 2 <mark>1-20</mark> 22 | 学年2学期       | 第1轮(距选课结束还剩2    | 24小时) 本学期     | <b>选课要求</b> 总学分 | (不包括)最低 0 | 最高 60 本学期已选 | 学分 30.0 未选 | 重修未选  | 已选      |
| 06002)伐                | 育II - 1.5   | 学分 教学班个数:4      | 状态: <b>已选</b> |                 |           |             |            |       | $\odot$ |
| 敗学班                    | 上课教师        | 上课时间            | 教学地点          | 开课学院            | 课程类别      | 课程性质        | 教学模式       | 已选/容量 | 操作      |
| 曹兵08                   | 【曹兵】<br>无   | 星期五第3-4节{1-18周} | 田径运动场         | 公共数学部           | 公共基础课     | 必修课         | -          | 0/40  | 选课      |
| 沈帅08                   | 【沈帅】<br>无   | 星期五第3-4节{1-18周} | 田径运动场         | 公共数学部           | 公共基础课     | 必修课         | -          | 0/40  | 选课      |
| 秀其08                   | 【沈秀其】<br>无  | 星期五第3-4节{1-18周} | 田径运动场         | 公共較学部           | 公共基础课     | 必修课         |            | 0/39  | 选课      |
| 海波08                   | 【陈海波】<br>无  | 星期五第3-4节{1-18周} | 田径运动场         | 公共較学部           | 公共基础课     | 必修课         | -          | 0/40  | 选课      |
|                        |             |                 |               |                 |           |             |            |       |         |
| (17                    | (06002)     | 体育Ⅱ - 1.5 学     | 分             |                 |           |             |            |       |         |
|                        | <b>西</b> 2生 | 上不 新受加          |               | <i>b</i>        |           | - )里时间      | 教会本品       | 白洪不   | 塩       |